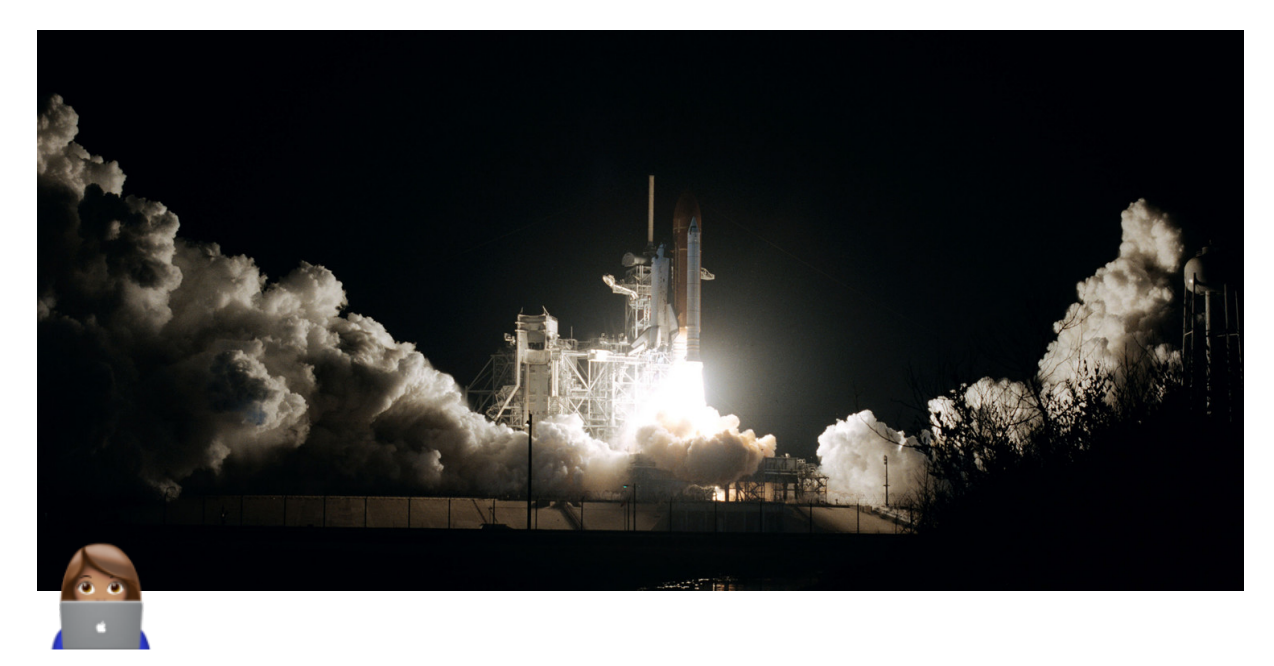

# **Building Your 1st Microservices**

We will create a simple **Spring Boot** microservice that mimics a Netflix-like feature—let's say an API that manages a list of movies. It will expose RESTful endpoints for operations like retrieving a list of movies and adding a new movie.

# Spring Boot Setup

- Create a new Spring Boot project using Spring Initializr.
- Add the following dependencies:
  - Spring Web for building RESTful services.
  - Spring Data JPA for database interaction (if needed).
  - **H2 Database** for a simple in-memory database (or any database you prefer).

## Example pom.xml Dependencies:

```
<!-- Spring Data JPA -->
<dependency>
<groupId>org.springframework.boot</groupId>
<artifactId>spring-boot-starter-data-jpa</artifa
ctId>
</dependency>
<!-- H2 Database -->
<dependency>
<groupId>com.h2database</groupId>
<artifactId>h2</artifactId>
</dependency>
</dependency>
```

#### Add Swagger Dependencies:

- You can add the following dependencies for springdoc-openapi (which is the library for integrating OpenAPI 3 with Spring Boot):
- In your pom.xml file (if you're using Maven):

```
<!-- Swagger-OpenAPI Integration for Spring Boot
3.x -->
        <dependency>
            <groupId>org.springdoc</groupId>
            <artifactId>springdoc-openapi-starter-
webmvc-ui</artifactId>
            <version>2.1.0</version>
        </dependency>
        <!-- Optional: Springdoc OpenAPI Security
(for OAuth2 or Security integrations) -->
        <dependency>
            <groupId>org.springdoc</groupId>
            <artifactId>springdoc-openapi-starter-
common</artifactId>
            <version>2.1.0</version>
        </dependency>
```

- Configure Swagger (OpenAPI)
  - Once you've added the dependencies, you can configure Swagger automatically. The **springdoc-openapi** library automatically generates API documentation for your REST controllers and provides a Swagger UI.
  - If you want to customize your Swagger UI or OpenAPI configuration, create a springDocConfig class:

```
import org.springdoc.core.models.GroupedOpenApi;
import org.springframework.context.annotation.Bea
n;
import org.springframework.context.annotation.Conf
iguration;
@Configuration
public class SpringDocConfig {
   @Bean
    public GroupedOpenApi publicApi() {
        return GroupedOpenApi.builder()
            .group("public-api")
            .pathsToMatch("/api/**") // Adjust ba
sed on your API path
            .build();
    }
}
```

## ▼ Create a Simple REST Controller

In this step, create a controller that exposes the movie catalog. This will allow you to **GET** a list of movies and **POST** a new movie.

Example MovieController.java:

```
@RestController
@RequestMapping("/api/movies")
public class MovieController {
```

```
private final List<Movie> movies = new ArrayList<>
();
    // Get all movies
    @GetMapping
    public List<Movie> getMovies() {
        return movies;
    }
    // Add a new movie
    @PostMapping
    public Movie addMovie(@RequestBody Movie movie) {
        movies.add(movie);
        return movie;
    }
}
```

Example Movie.java Entity:

```
public class Movie {
    private String title;
    private String genre;
    private int releaseYear;
    // Constructors, getters, and setters ...
}
```

# ▼ Configure Swagger in Spring Boot

- Spring Boot automatically configures Swagger when you include the springdoc-openapi-ui dependency.
- To customise the documentation, you can add the following configuration in application.properties :

```
springdoc.api-docs.enabled=true
springdoc.swagger-ui.path=/swagger-ui.html
```

- When you start the Spring Boot application, you can access the API documentation at <a href="http://localhost:8080/swagger-ui.html">http://localhost:8080/swagger-ui.html</a>.
- This provides a visual interface where developers can see the API endpoints, test them interactively, and view response details.

### ▼ Create a Dockerfile

Now that we have a functional microservice, we will containerize it using Docker.

In the root of your project, create a **Dockerfile** to define how the application will be containerized.

## Example Dockerfile :

```
# Use an official OpenJDK runtime as a parent image
FROM openjdk:17-jdk
```

# Set the working directory inside the container WORKDIR /app

# Copy the packaged Spring Boot app to the container COPY target/movie-service-0.0.1-SNAPSHOT.jar /app/movieservice.jar

```
# Run the application
ENTRYPOINT ["java", "-jar", "movie-service.jar"]
```

# Expose the port on which the app will run EXPOSE 8080

## Build and Run the Docker Image

#### 1. Build the Docker image:

docker build -t movie-service .

2. Run the Docker container:

```
docker run -p 8080:8080 movie-service
```

At this point, your microservice is running inside a Docker container, and you can access it at <a href="http://localhost:8080/api/movies">http://localhost:8080/api/movies</a> .

## Deploy the Service and Test the API

- Now that the service is running in Docker, you can test it using the Swagger UI that we set up earlier. Open your browser and go to http://localhost:8080/swagger-ui.html.
- You'll be able to interact with the API, test the endpoints, and view the generated documentation.

# Set Up CI/CD with GitHub Actions

- The goal here is to set up continuous integration and deployment so that every code change is automatically built, tested, and deployed.
- This automation allows teams to ship changes more quickly and reduces the risk of errors or delays caused by manual deployments.
- GitHub Actions provides a native way to automate tasks in a CI/CD pipeline, such as running tests, building Docker images, and pushing them to Docker Hub.

## Example **ci.yml** Workflow:

Create a GitHub Actions workflow file in the <u>.github/workflows</u> directory of your project. This file defines the steps needed to build, test, and deploy the microservice.

```
name: CI/CD Pipeline
on:
   push:
      branches:
      - main
jobs:
   build-and-deploy:
   runs-on: ubuntu-latest
```

```
steps:
      # Step 1: Check out the code (v4)
      - name: Checkout code
        uses: actions/checkout@v4
      # Step 2: Set up JDK (Java Development Kit) - v4 a
nd set to Java 17
      - name: Set up JDK 17
        uses: actions/setup-java@v4
        with:
          java-version: '17'
      # Step 3: Build the Spring Boot application using
Maven
      - name: Build with Maven
        run: mvn clean package
      # Step 4: Build the Docker image
      - name: Build Docker image
        run: docker build -t your-dockerhub-username/mov
ie-service .
      # Step 5: Log in to Docker Hub
      - name: Log in to Docker Hub
        run: echo "${{ secrets.DOCKERHUB_PASSWORD }}" |
docker login -u "${{ secrets.DOCKERHUB_USERNAME }}" --pa
ssword-stdin
      # Step 6: Push the Docker image to Docker Hub
      - name: Push Docker image to Docker Hub
        run: docker push your-dockerhub-username/movie-s
ervice
```

This workflow automatically triggers on every push to the main branch and pushes the Docker image to Docker Hub.

# Automate Deployment with Docker Hub and Kubernetes (Optional)

- After building the Docker image and pushing it to Docker Hub, we can deploy the microservice to a container orchestration platform like Kubernetes for scalability.
- If you're using **Kubernetes**, here's how you can deploy your Dockerized microservice.
- 1. Create a Kubernetes Deployment YAML:

#### Create a

deployment.yaml file that defines how Kubernetes will run the microservice.

```
apiVersion: apps/v1
kind: Deployment
metadata:
  name: movie-service
spec:
  replicas: 3
  selector:
    matchLabels:
      app: movie-service
  template:
    metadata:
      labels:
        app: movie-service
    spec:
      containers:
      - name: movie-service
        image: your-dockerhub-username/movie-service:lat
est
        ports:
        - containerPort: 8080
        resources:
          limits:
            memory: "512Mi"
            cpu: "500m"
          requests:
```

```
memory: "256Mi"
            cpu: "250m"
- - -
apiVersion: v1
kind: Service
metadata:
  name: movie-service
spec:
  selector:
    app: movie-service
  ports:
    - protocol: TCP
                       # The port to expose externally
      port: 80
      targetPort: 8080 # The port your container is list
ening on
  type: LoadBalancer # Exposes the service externally
(can use NodePort for internal testing)
```

#### 1. Deploy to Kubernetes:

 If you have a Kubernetes cluster running (e.g., on Google Kubernetes Engine or a local Minikube cluster), deploy the microservice using kubect1.

kubectl apply -f deployment.yaml

## Using Docker Compose:

Alternatively, if Kubernetes is too complex for your use case, **Docker Compose** can help orchestrate multiple containers, such as running the microservice alongside a database.

1. Create a docker-compose.yml File:

#### Example

docker-compose.yml to run the movie-service and an H2 database together.

```
version: '3'
services:
   movie-service:
   image: your-dockerhub-username/movie-service:latest
```

```
ports:
      - "8080:8080" # Expose movie-service on port 808
0
    environment:
      SPRING_DATASOURCE_URL: jdbc:h2:tcp://h2db:9092/~/t
est # Connect movie-service to H2 DB
      SPRING DATASOURCE USERNAME: sa
      SPRING DATASOURCE PASSWORD:
      SPRING_DATASOURCE_DRIVER_CLASS_NAME: org.h2.Driver
    depends on:
      - h2db
  h2db:
    image: oscarfonts/h2
    ports:
      - "8081:8081" # H2 console exposed on port 8081
    environment:
      H2_OPTIONS: '-tcp -tcpAllowOthers -web -webAllowOt
hers'
      # Allow remote connections
    command: java -jar /opt/h2/bin/h2.jar # Run H2 data
base as a service
```

#### 1. Run the Docker Compose setup:

Start the services using Docker Compose.

docker-compose up

This will run both the microservice and the H2 database in containers and expose the microservice on <a href="http://localhost:8080">http://localhost:8080</a>.